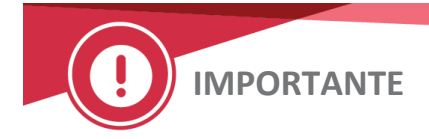

XX de abril de 2020

## NOTIFICAÇÃO IMPORTANTE DE CORREÇÃO DO PRODUTO

# Status Positivo de Antígeno HLA de Classe I Não Relatado nos Reagentes de Glóbulos Vermelhos

## Perfis de Antígeno Antigram<sup>®</sup>

Caro(a) Cliente,

O objetivo desta notificação é informá-lo de que o status positivo de Antígeno HLA de Classe I para células individuais nos Reagentes de Glóbulos Vermelhos Perfis de Antígeno ANTIGRAM<sup>®</sup> não estão listados na coluna "Tipagem Especial de Antígeno" para os seguintes produtos.

| Reagentes de Glóbulos<br>Vermelhos<br>Nome do Produto | Código do<br>Produto | № do Lote<br>Afetado | Vencimento  |
|-------------------------------------------------------|----------------------|----------------------|-------------|
| <b>RESOLVE®</b> Painel A                              | 6901865              | RA132                | 21 ABR 2020 |
|                                                       |                      | RA133                | 05 MAI 2020 |
| <b>RESOLVE®</b> Painel B                              | 6901866              | RB546                | 21 ABR 2020 |
| RESOLVE <sup>®</sup> Painel C                         | 6901867              | RC497                | 21 ABR 2020 |
| SURGISCREEN®                                          | 6901864              | 355774               | 21 ABR 2020 |
|                                                       | 707950               | 3SS774Z              | 21 ABR 2020 |
|                                                       |                      | 3SS377Z              | 28 ABR 2020 |
|                                                       |                      | 3SS378Z              | 28 ABR 2020 |
| 0,8% RESOLVE <sup>®</sup> Painel A                    | 719502               | 8RA376               | 14 ABR 2020 |
| 0,8% RESOLVE <sup>®</sup> Painel B                    | 719522               | 8RB377               | 14 ABR 2020 |
| 0,8% RESOLVE <sup>®</sup> Panel C                     | 719402               | 8RC353               | 12 MAI 2020 |

#### Perfis de Antígenos Revisados

Os Perfis de Antígeno ANTIGRAM foram revisados para incluir adequadamente a tipagem positiva de antígeno HLA. Descarte o perfil incluído no seu produto e quaisquer cópias impressas que você possa ter no seu laboratório. Obtenha uma versão *revisada* seguindo as instruções na página dois.

#### AÇÕES NECESSÁRIAS

- Descarte o Perfil de Antígeno ANTIGRAM incluído com os lotes afetados.
- Obtenha os Perfis de Antígeno ANTIGRAM revisados em orthoclinicaldiagnostics.com.
- Preencha o formulário em anexo, de Confirmação de Recebimento, até <mark>xx de abril de</mark> 2020.
- Envie esta notificação se o produto foi distribuído fora de suas instalações.

#### **Obtendo Perfis de Antígenos Revisados**

Os Perfis de Antígeno ANTIGRAM estão disponíveis em ORTHO PLUS<sup>™</sup> por meio de um link localizado no menu na página inicial do nosso site em <u>www.orthoclinicaldiagnostics.com</u>.

- Selecione *Recursos*
- Selecione *Documentos Técnicos*
- Desça até Imunohematologia
- Selecione *e-Antigram*

# Se você <u>não</u> estiver registrado, selecione "Registrar-se agora" na página de login da ORTHO PLUS para completar as informações de registro.

Os documentos também estão disponíveis entrando em contato com o Centro de Soluções Técnicas Ortho Care™.

#### Informações de Contato

Pedimos desculpas pelo inconveniente que isso pode causar ao seu laboratório. Caso tenha mais perguntas, entre em contato com o Centro de Soluções Técnicas Ortho Care™ no inserir número adequado / inserir signatário, se necessário